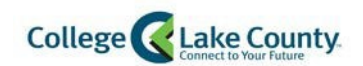

# myCLC Payment Options

| Online Payments and Payment Plans                | 2  |
|--------------------------------------------------|----|
| Enroll in a Class and Payment Options            | 2  |
| Make a Payment                                   | 7  |
| Setup a Payment Plan                             | 10 |
| Setup a Deferred Payment Plan                    | 17 |
| Setup Profile                                    | 23 |
| Setup Authorized Payers                          | 25 |
| Setup ACH/Direct Deposit Refunds                 | 27 |
| Accessing Payment Page to Update Account Details | 30 |
| Cancel/Adjust a Payment Plan                     | 32 |

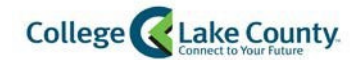

### **Online Payments and Payment Plans**

#### **Enroll in a Class and Payment Options**

1. Login to your myCLC account by typing <u>www.clcillinois.edu</u> into your browser and click on LOGIN found on the bottom right corner of the webpage.

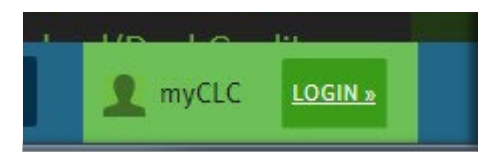

2. Enter your Username and Password. Contact the Help Desk (847-543-HELP or <u>helpdesk@clcillinois.edu</u>) if you have any problems logging into your account.

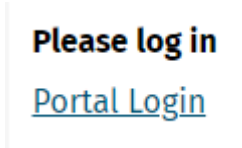

3. Click on the My Classes tile on the Student Homepage:

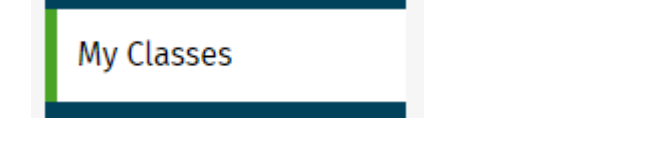

- 4. Click on the term you want to enroll in (Example: Fall 2023):
  - a. Then, click "Search for Classes"

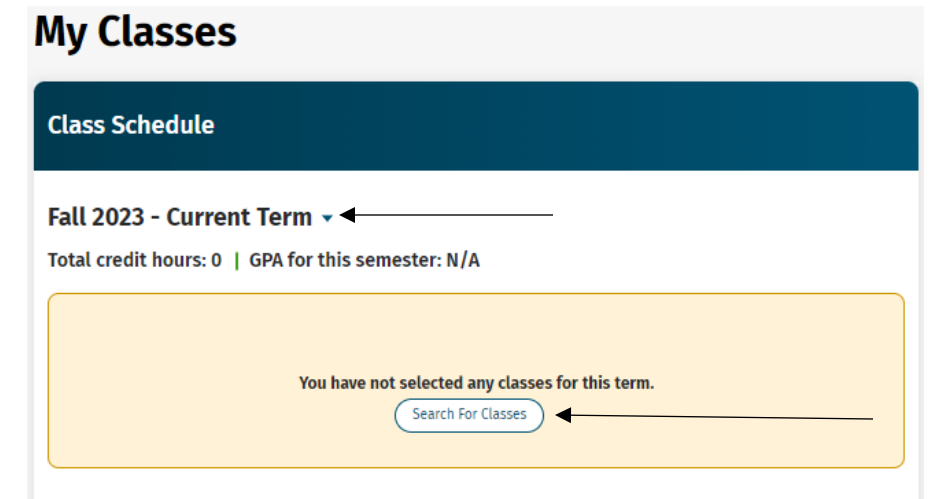

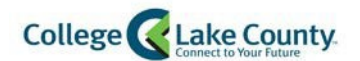

5. It will redirect you to a different page. Once there, click on "Class Search and Enroll"

Class Search and Enroll

6. Search for Classes. Enter the subject, catalog number, class number, or other keywords. *Search tip: Enter only one keyword (example: ENG or Biology) then use the filters to narrow the results* 

### **View Search Results**

15 Courses with keyword: Biology

#### **BIO 111**

Human Form and Function 6 Class Options Available

#### BIO 120

Environmental Biology 16 Class Options Available

#### BIO 123

Principles of Biology 16 Class Options Available

#### **BIO 126**

Local Flora 1 Class Option Available

#### **BIO 127**

Introduction to Evolution 3 Class Options Available

#### **BIO 140**

Environmental Biology without Lab 3 Class Options Available

7. To filter the results click on the criteria on the left hand side.

*Example: To view only classes at the Grayslake Campus, click on the hyperlink* 

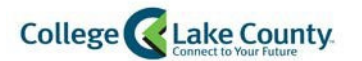

| < Class Search                              |
|---------------------------------------------|
|                                             |
| Closed Classes Only                         |
| Open Classes Only                           |
| - Subject                                   |
| BIO / BIO - Biology                         |
| - Location                                  |
| Grayslake Campus                            |
|                                             |
| Lecture                                     |
| Lecture/Lab                                 |
| Instruction Mode                            |
| Independent Study                           |
| Lab/ Lecture-Lab                            |
| Lecture                                     |
| <ul> <li>Requirement Designation</li> </ul> |

8. The search results will now be filtered, select a class from the list:

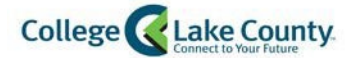

## **View Search Results**

15 Courses with keyword: Biology

Grayslake Campus 🛞

### BIO 111

Human Form and Function 3 Class Options Available

#### **BIO 120**

Environmental Biology 14 Class Options Available

9. Select a section:

#### **BIO 120**

**Environmental Biology** 

- ★ Add to favorite courses
- Course Information
- Class Selection

Select a class option (1)

Selected Filters 14 options

| Option | Status | Session                        | Class | Meeting<br>Dates           | Days and Times             | Seats                     |   |
|--------|--------|--------------------------------|-------|----------------------------|----------------------------|---------------------------|---|
| 1      | Open   | Regular<br>Academic<br>Session | 4823  | 03/05/2019 -<br>05/16/2019 | Multiple meeting schedules | Open<br>Seats 13<br>of 15 | > |
| 2      | Open   | Regular<br>Academic<br>Session | 4795  | 03/05/2019 -<br>05/16/2019 | Multiple meeting schedules | Open<br>Seats 15<br>of 15 | > |

10. Review the class selection and click Next in the top right corner of the screen

Next >

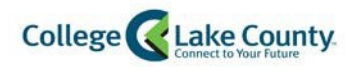

11. Enroll or Add to Shopping Cart. Enroll directly from here, or place the class in the shopping cart to finish enrolling later:

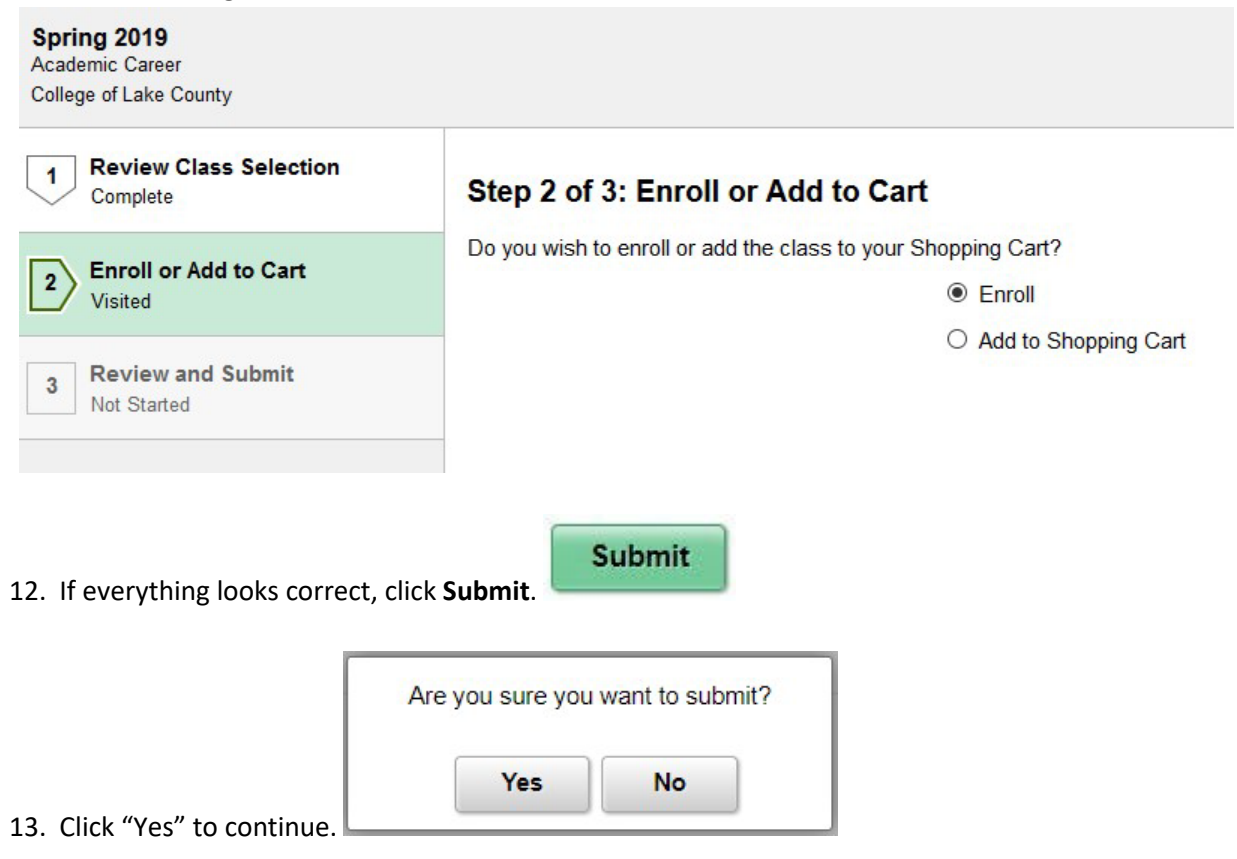

14. Review popup message details and click "OK" to continue.

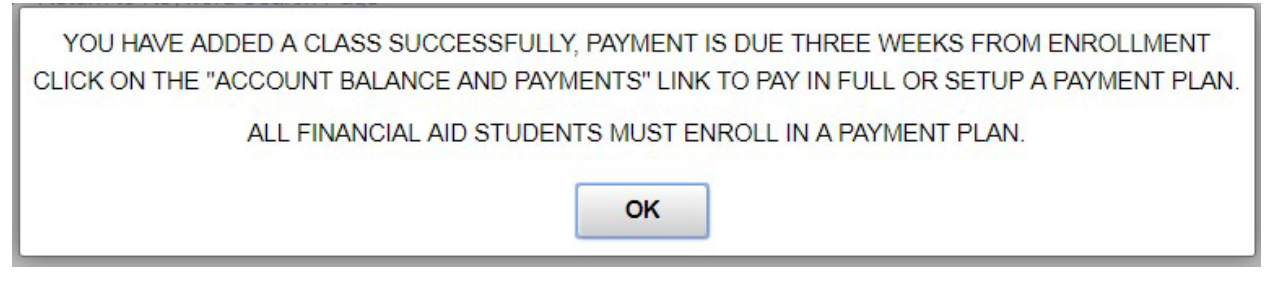

15. A successful message enrollment will appear on the page that contains payment instructions.

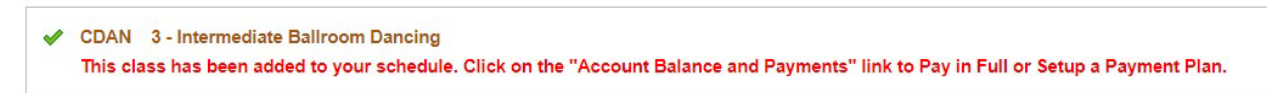

16. Click on the Account Balance and Payments link found to the bottom left of page.

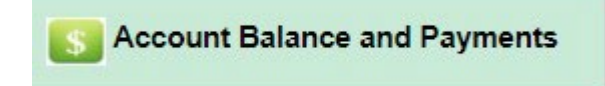

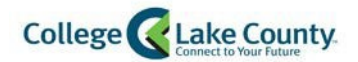

**Payment Options** 

17. Click on the once the Account Balance page appears to make a payment or enroll in a payment plan.

This page will attempt to open up a separate window. Make sure your popup blocker is turned off when using a mobile device. Please review instructions found on the FAQ page.

- 18. <u>New accounts</u> will have to setup a new profile. For New Account profile setup, see page 26 <u>Setup</u> <u>Profile</u>.
- Once you are on the Enterprise Home page, you will have the option to either <u>Make a Payment</u> or <u>Setup a Payment Plan</u>. \*If you are eligible for a Deferred Payment Plan, please review setup instructions: <u>Setup a Deferred Payment Plan</u>.

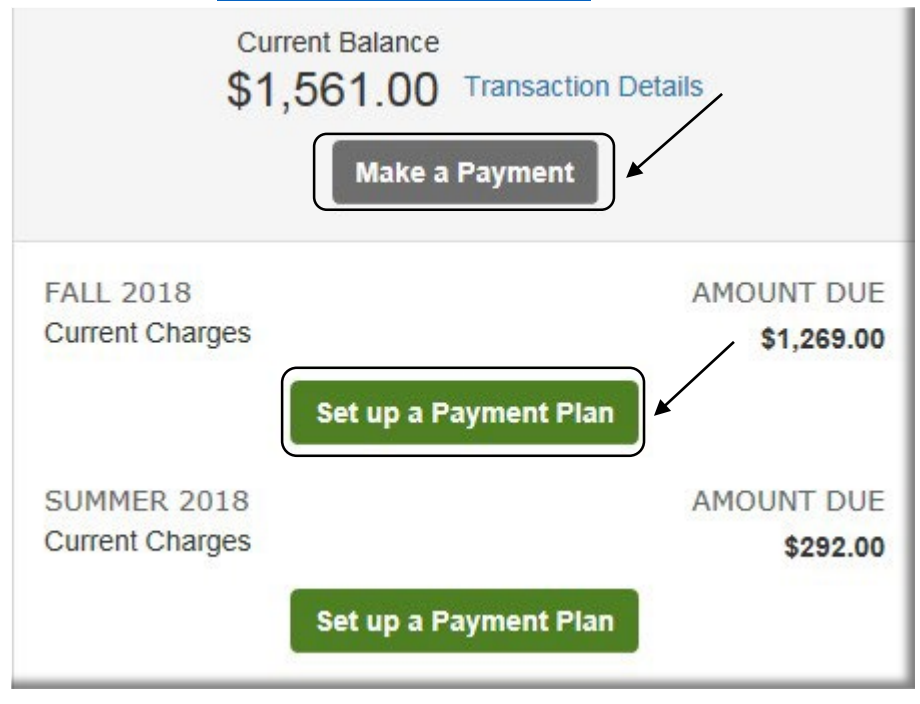

#### Make a Payment

1. To make a payment, click on the "Make a Payment" option:

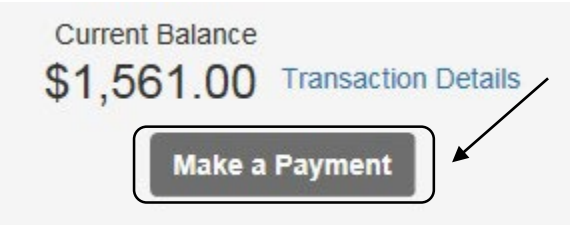

2. If you are enrolled for more than one term, you will be given the option to make a payment on one term at a time and also how much you want to pay towards each term. **\*Please note that** 

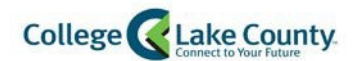

the Student system will automatically post the payment to the oldest charge first, regardless of what is selected on this page.

| Select Accounts to Pay             |                 |                    |
|------------------------------------|-----------------|--------------------|
| ACCOUNT                            | CURRENT BALANCE | PAYMENT AMOUNT     |
| CLC Student Tuition                | 1,269.00        | \$<br>Enter Amount |
| CLC Student Tuition<br>Summer 2018 | 292.00          | \$<br>292.00       |

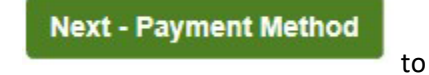

- 3. Once you have entered the payment amount, click on continue.
- 4. Select Payment Method:

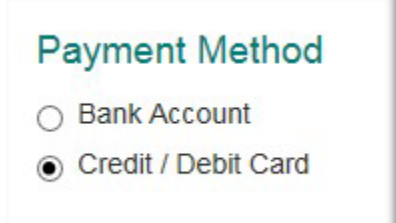

5. Populate Credit Card information

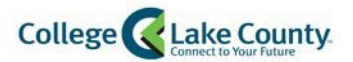

| All fields are required       |          |   |
|-------------------------------|----------|---|
| Card Number VISA              | DISCOVER |   |
| 5431 1111 1111 1111           |          |   |
| Account Holder Name           |          |   |
| Test Student                  |          |   |
| Expiration Date               |          |   |
| 05 🗸 2025 🗸                   |          |   |
| Billing Address<br>*Country   |          |   |
| United States                 | ~        |   |
| *Address                      |          |   |
| 19351 W Washington St.        |          |   |
| Apt., Suite, Bldg. (optional) |          |   |
| Add Another Line              |          |   |
| *City                         | *State   |   |
| Grayslake                     | Illinois | ~ |
| *Zip / Postal Code            |          |   |
| 60030                         |          |   |

Save credit / debit card to My Profile for future use?

Or Bank Account Information:

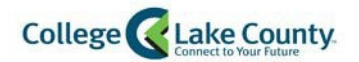

| Bank Account Details                                                                                                    |                                                                                                 |
|----------------------------------------------------------------------------------------------------|-------------------------------------------------------------------------------------------------|
| All fields are required                                                                                                    |                                                                                                 |
| Account Holder Name                                                                                                    |                                                                                                 |
| Test Student                                                                                                    |                                                                                                 |
| Bank Name                                                                                                    |                                                                                                 |
| Test Bank                                                                                                    |                                                                                                 |
| Account Type                                                                                                    | ;                                                                                               |
| Routing Number ?                                                                                                    |                                                                                                 |
| 071000013                                                                                                    |                                                                                                 |
| Account Number ?                                                                                                    |                                                                                                 |
| 123456789 ×                                                                                                    |                                                                                                 |
| Save bank account to My Profile for future u<br>Save & Continue<br>to Authorize pa<br>Pay \$292.00 I<br>Click on the Pay Now button:<br>A transaction page will be displayed with a trans | se?<br>ayment.<br>Now<br>to Finalize payment.<br>saction receipt number to keep for your record |
| Thank You                                                                                                    |                                                                                                 |
| 1                                                                                                    |                                                                                                 |
| Your payment for \$292.00 has been author                                                                                                    | ized and submitted.                                                                             |

Setup a Payment Plan

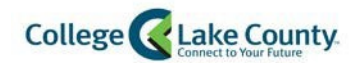

1. Click on Set up a Payment Plan

| S Payment Plan & Billing<br>Thomas Testa ID: 0565640<br>Current Balance<br>\$1,269.00 Transaction De<br>Make a Payment | View Details             |
|----------------------------------------------------------------------------------------------------|--------------------------|
| FALL 2018<br>Current Charges                                                                                           | AMOUNT DUE<br>\$1,269.00 |
| Set up a Payment Plan                                                                                                  | <b>↓</b> ←               |

2. Click on "Begin":

| College of Lake County                                                                  |
|-----------------------------------------------------------------------------------------|
| Welcome                                                                                 |
| Thank you for choosing to set up a payment plan. Click the Begin button to get started. |
|                                                                                         |
|                                                                                         |
| Begin Cancel                                                                            |

3. A "Progress Tracker" will appear at the top of the page to help visualize where you are in the process:

| Progress Tracker |        |              |         |          |           |           |
|------------------|--------|--------------|---------|----------|-----------|-----------|
|                  |        |              |         |          |           |           |
| Contact          | Amount | Plan Options | Payment | Payment  | Review &  | Thank You |
| Information      | Due    |              | Details | Schedule | Authorize |           |

4. Verify your Contact Information. You will have the ability to Edit the details if something needs to be updated:

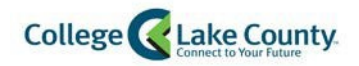

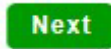

- 5. Click on to continue if the contact information is accurate.
- 6. Verify the Amount Due:

| Progress Tracker       |               |              |                    |                     |                       |           |              |
|------------------------|---------------|--------------|--------------------|---------------------|-----------------------|-----------|--------------|
| Contact<br>Information | Amount<br>Due | Plan Options | Payment<br>Details | Payment<br>Schedule | Review &<br>Authorize | Thank You |              |
| Amount                 | Due           |              |                    |                     |                       |           |              |
| Name                   |               |              |                    |                     | Amount                | Due       |              |
| Rebecca Lischalk       |               |              |                    |                     | 1,26                  | 9.00      | View Details |

Click on

to continue.

7. The next page will display different payment options. The more installments you select, the lower your monthly payment plan will be.

| Progress Tracker       |               |              |                    |                     |                       |           |
|------------------------|---------------|--------------|--------------------|---------------------|-----------------------|-----------|
| •                      |               |              |                    |                     |                       | o         |
| Contact<br>Information | Amount<br>Due | Plan Options | Payment<br>Details | Payment<br>Schedule | Review &<br>Authorize | Thank You |

### **Payment Plan Options**

8. Select a Payment Method and click on **to continue**.

\*Please note that there is a \$25.00 non-refundable fee for enrolling in a payment plan. This fee will be due at the time of enrollment.

\*\*Please review Deferred Payment Plan setup instructions: <u>Setup a Deferred Payment Plan</u> if a Deferred Monthly Payments option is displayed.

| Mont   | nly Payments                                               |                             |                       |                 |                       |                           |                            |                               |
|--------|------------------------------------------------------------|-----------------------------|-----------------------|-----------------|-----------------------|---------------------------|----------------------------|-------------------------------|
| Select | Payment Method                                             | Down Payment<br>(Due Today) | Number of<br>Payments | Beginning Month | 1st Payment<br>Amount | Available<br>Payment Days | Last Day to Enroll         | Enrollment Fee<br>(Due Today) |
| ۲      | Automatic Payments from<br>• Bank Account<br>• Credit Card | None                        | 6                     | November 2018   | \$211.50              | 5th<br>20th               | 01 Nov 2018<br>16 Nov 2018 | \$25.00                       |

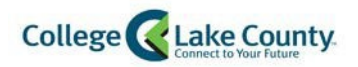

9. A popup box will appear informing you of the non-refundable fee. Click

to continue.

ок

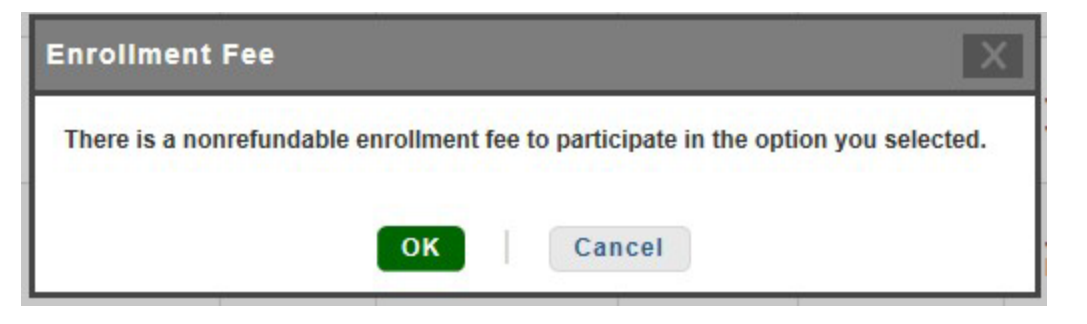

#### 10. At this point, you will be asked to enter Payment Details:

| Progress Tracker |        |              |         |          |           |           |
|------------------|--------|--------------|---------|----------|-----------|-----------|
|                  |        |              |         |          |           | 0         |
| Contact          | Amount | Plan Options | Payment | Payment  | Review &  | Thank You |
| Information      | Due    |              | Details | Schedule | Authorize | 1111      |

11. Add Bank Account Information:

| Bank Account                     |                                           |    |
|----------------------------------|-------------------------------------------|----|
| Please enter your name exa       | actly as it appears on your Bank Account. |    |
| Account Holder Name*             | Test Student                              |    |
| Dank Manat                       | Test Bank                                 | T. |
| Bank Name"                       | Toot Bank                                 |    |
| Account Type*                    | Checking                                  | -  |
| Account Type*<br>Routing Number* | Checking •                                |    |

Click on

to continue.

Or Add Credit Card Information:

Save

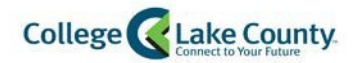

| Credit Card Deta                                                                                                   | ils                                                                                                    |         |
|----------------------------------------------------------------------------------------------------|----------------------------------------------------------------------------------------------------|---------|
| Please enter your name exa                                                                                         | actly as it appears on your Credit Card.                                                                                                    |         |
| Account Holder Name*                                                                                               | Test Student                                                                                                    |         |
| Card Number*                                                                                                    | 54311111111111                                                                                                    |         |
| Card Brand*                                                                                                    | MasterCard                                                                                                    | -       |
| Expiration Date*                                                                                                   | 05 🗸 / 2025 🗸                                                                                                    |         |
| Converte Code (C) A ()*                                                                                            |                                                                                                    |         |
| Security Code (CVV)*                                                                                               | 998                                                                                                    |         |
| Billing Address<br>Please enter the address as                                                                     | s it appears on your billing statement.                                                                                                    |         |
| Billing Address<br>Please enter the address as<br>Country*                                                         | s it appears on your billing statement.                                                                                                    | •       |
| Billing Address Please enter the address as Country* Address Line 1*                                               | 998<br>s it appears on your billing statement.<br>United States<br>19351 W Washington St.                                                                                                    | •       |
| Billing Address Please enter the address as Country* Address Line 1* Address Line 2                                | 998<br>s it appears on your billing statement.<br>United States<br>19351 W Washington St.<br>Apartment, Suite, Unit, Building, Floor, etc.                                                                                                    | ▼<br>Ad |
| Billing Address Please enter the address as Country* Address Line 1* Address Line 2 City*                          | 998<br>s it appears on your billing statement.<br>United States<br>19351 W Washington St.<br>Apartment, Suite, Unit, Building, Floor, etc.<br>Grayslake                                                                                                    | ▼<br>Ad |
| Billing Address<br>Please enter the address as<br>Country*<br>Address Line 1*<br>Address Line 2<br>City*<br>State* | 998       Image: Second state in the state in the state | ▼<br>Ad |

Click on

Save to continue.

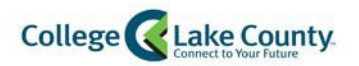

12. Review Payment Details and click on Next to continue:

| Please enter your primary financial account for payments |                                                                                            |
|----------------------------------------------------------|--------------------------------------------------------------------------------------------|
| Pay using MasterCard - 1111                              | Card transactions for College of Lake County are processed by Nelnet Campus Commerce, USA. |
| Amount Due Today Pay using MasterCard - 1111 (Change)    |                                                                                            |
| Enroliment Fee View Details                              | 25.00                                                                                      |
| Amount Due T                                             | oday \$25.00                                                                               |
| Remaining Amount                                         |                                                                                            |
| Total Amount Remaining for Paymen                        | t Plan \$1,269.00                                                                          |

#### 13. Select a Payment Schedule from the drop down.

| •           |        | •            | 0       |          |           |           |
|-------------|--------|--------------|---------|----------|-----------|-----------|
| Contact     | Amount | Plan Options | Payment | Payment  | Review &  | Thank You |
| Information | Due    |              | Details | Schedule | Authorize |           |

What day do you want the future scheduled payments to be on?\*

14. Once you select an option from the dropdown, either the 5<sup>th</sup> or the 20<sup>th</sup> of each month, you will see a monthly schedule for you to review:

5th

#### Future Payment Schedule

| Payment Date                | Description | Amount |
|-----------------------------|-------------|--------|
| Monday, November 5, 2018    | Payment     | 211.50 |
| Wednesday, December 5, 2018 | Payment     | 211.50 |
| Monday, January 7, 2019     | Payment     | 211.50 |
| Tuesday, February 5, 2019   | Payment     | 211.50 |
| Tuesday, March 5, 2019      | Payment     | 211.50 |
| Friday, April 5, 2019       | Payment     | 211.50 |

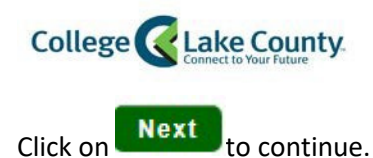

#### 15. Review and Authorize:

| Progress Tracker       |               |              |                    |                     |                       |           |
|------------------------|---------------|--------------|--------------------|---------------------|-----------------------|-----------|
| 0                      | -             |              |                    |                     |                       | o         |
| Contact<br>Information | Amount<br>Due | Plan Options | Payment<br>Details | Payment<br>Schedule | Review &<br>Authorize | Thank You |

16. At this point you will review the payment plan details and will click on the terms and conditions checkbox to authorize the agreement.

| Review & Auth                                   | norize                                          |                                                                    |
|-------------------------------------------------|-------------------------------------------------|--------------------------------------------------------------------|
|                                                 |                                                 | Nelnet Returned Payment Fee Policy                                 |
| Amount Due Today<br>\$25.00                     | Remaining Amount \$1,269.00                     | have read and accept the terms and conditions of this payment plan |
| Payment Method<br>MasterCard - 1111<br>(Change) | Payment Method<br>MasterCard - 1111<br>(Change) | Back Authorize Cancel                                              |

17. Final Step: Review Agreement Number and Return to homepage.

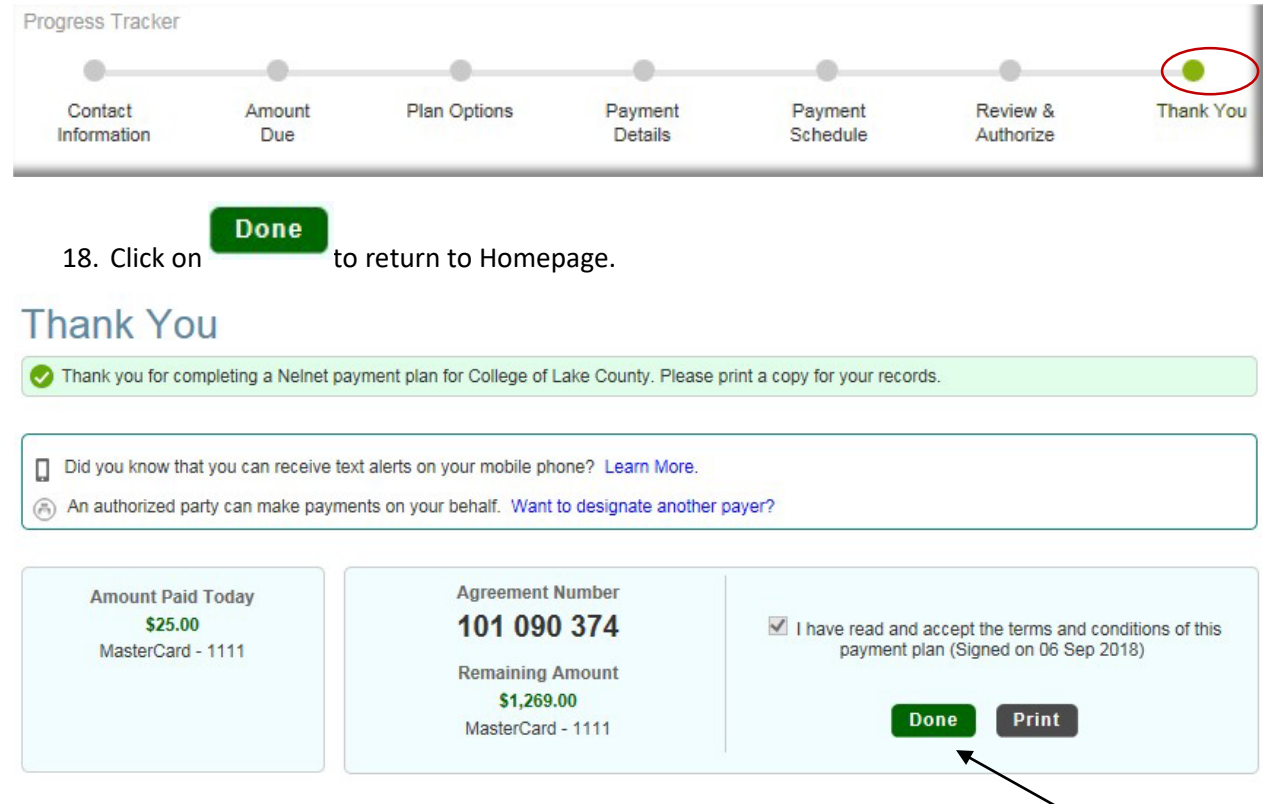

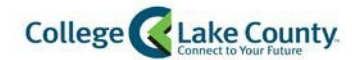

### Setup a Deferred Payment Plan

All Financial Aid students must sign up for a payment plan. Once you have filled out an application for Financial Aid, a service indicator will be placed on your student account indicating that you are eligible for a Deferred Payment Plan. This deferred option will not activate until later on in the semester if you have a remaining balance on your payment plan date. At that time, you will be charged a \$25.00 nonrefundable fee.

There will be service indicators for each term you are eligible for the deferred payment plan. You can view these service indicators under "My Classes" on your Student Homepage.

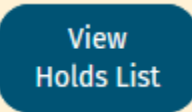

The following holds indicate which Deferred plan you are eligible to enroll in:

- Spring Deferred Pay Plan Elig
- Summer Deferred Pay Plan Elig
- Fall Deferred Pay Plan Elig

#### Holds

| T                             |                                 | 3 rows |
|-------------------------------|---------------------------------|--------|
| Hold                          | Department                      |        |
| Enterprise Enrolled Deferred  | Student Accounting              | >      |
| New CLC Student               | Counseling, Advising&Transfer C | >      |
| Spring Deferred Pay Plan Elig | Student Accounting              | >      |

1. To enroll in a payment plan, click on the "My Financials" tile:

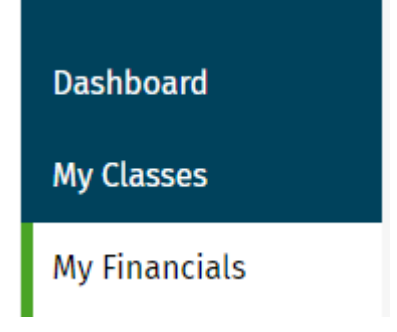

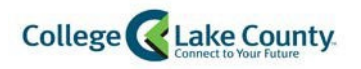

2. Click on the "Make a Payment in Student Center"

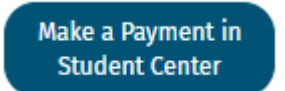

This will take you to your Account Balance Page

| Student Homepage                                                 | Account Bal                                                                                                    | ance                  | <u></u> ۵ |
|------------------------------------------------------------------|----------------------------------------------------------------------------------------------------|-----------------------|-----------|
| Account Balance<br>Due Now 5,138.50<br>Currency used is US Dolar | Clicking on this button will take you to a 3rd party payment site.<br>To return to your myCLC account click on the orange signout once you have comple | ted your transaction. |           |
| Charges Due                                                      | Payment Options                                                                                                    |                       |           |
| Nayment History                                                  | What I Owe                                                                                                    |                       |           |
| 5 1098T information                                              | Term                                                                                                    | Charges & Deposits    | Total Due |
| Q View Statements                                                | Summer 2012                                                                                                    | 436.00                | 436.00    |
| io Account Activity                                              | Fall 2012                                                                                                    | 560.00                | 560.00    |
| CLC Enrollment Confirmation                                      | Spring 2014                                                                                                    | 336.00                | 336.00    |
|                                                                  | Fall 2014                                                                                                    | 968.00                | 968.00    |

There you will need to click on "Payment Options"

This page will attempt to open up a separate window. Make sure your popup blocker is turned off when using a mobile device.

- 17. <u>New accounts</u> will have to setup a new profile. For New Account profile setup, see page 26 <u>Setup Profile</u>.
- 18. Click on "Set up a Payment Plan."

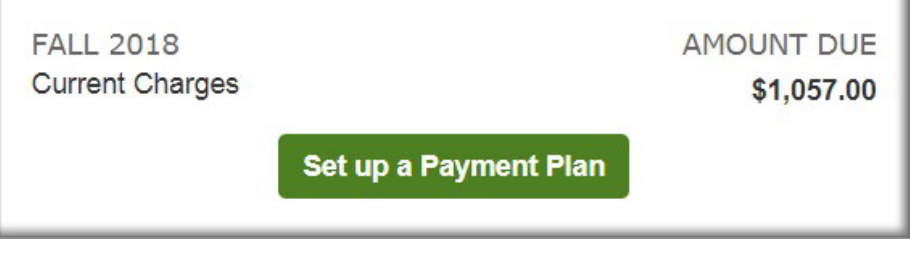

#### 19. Click on "Begin":

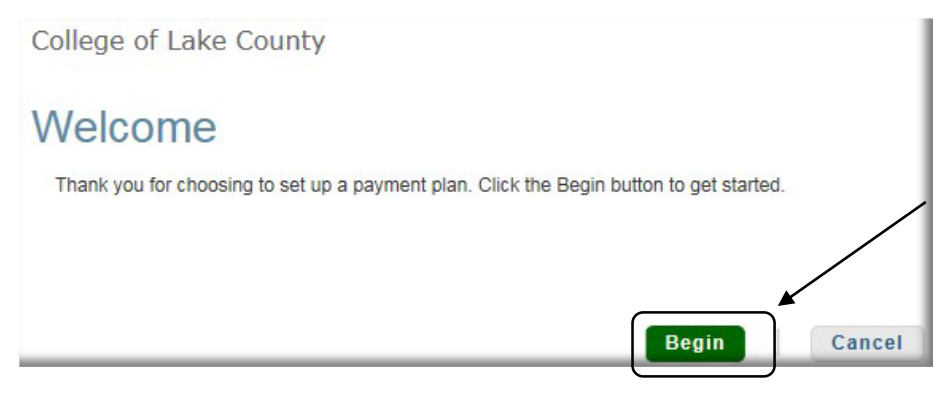

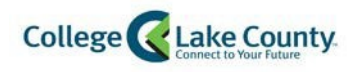

20. A "Progress Tracker" will appear at the top of the page to help visualize where you are in the process:

| <sup>o</sup> rogress Tracker |        |              |         |          |           |           |
|------------------------------|--------|--------------|---------|----------|-----------|-----------|
|                              | -0     |              |         |          |           |           |
| Contact                      | Amount | Plan Options | Payment | Payment  | Review &  | Thank You |
| Information                  | Due    |              | Details | Schedule | Authorize |           |

21. Verify your Contact Information. You will have the ability to Edit the details if something needs to be updated:

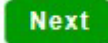

- 22. Click on to continue if the contact information is accurate.
- 23. Verify the Amount Due:

|                        |               |              |                    |                     |                    | 0         |   |
|------------------------|---------------|--------------|--------------------|---------------------|--------------------|-----------|---|
| Contact<br>Information | Amount<br>Due | Plan Options | Payment<br>Details | Payment<br>Schedule | Review & Authorize | Thank You | u |
| Amount                 | Due           |              |                    |                     |                    |           |   |
| anount                 | 200           |              |                    |                     |                    |           |   |
| Name                   |               |              |                    |                     | Amo                | unt Due   |   |

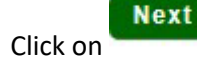

to continue.

24. The next page will display a Deferred Monthly Deferred option

| Progress Tracker       |               | _            |                    |                     |                       |           |
|------------------------|---------------|--------------|--------------------|---------------------|-----------------------|-----------|
| •                      |               |              |                    |                     |                       |           |
| Contact<br>Information | Amount<br>Due | Plan Options | Payment<br>Details | Payment<br>Schedule | Review &<br>Authorize | Thank You |

You will notice other Monthly Payment Options but the system will not allow you to select one of those options since you are considered to be on a "Deferred" plan.

| Deferi<br>Please No | red Monthly Paymer<br>ote: Enrollment fee message goe                         | nts<br>s here         |                 |                       |                           |                            |                |
|---------------------|-------------------------------------------------------------------------------|-----------------------|-----------------|-----------------------|---------------------------|----------------------------|----------------|
| Select              | Payment Method                                                                | Number of<br>Payments | Beginning Month | 1st Payment<br>Amount | Available<br>Payment Days | Last Day to Enroll         | Enrollment Fee |
| ۲                   | Automatic Payments from <ul> <li>Bank Account</li> <li>Credit Card</li> </ul> | 3                     | March 2019      | \$352.34              | 14 <sup>th</sup>          | 01 Mar 2019<br>18 Mar 2019 | \$25.00        |

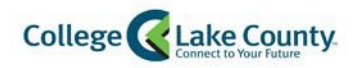

25. Select the Deferred Monthly Payment Method and click on

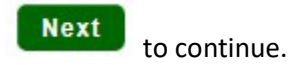

\*Please note that there is a \$25.00 non-refundable fee for enrolling in a payment plan. This fee will be waived for students on the deferred payment plan, if there is a \$0 balance on the account when the plan is set to begin. If the payment plan is activated and the student has a balance on their account, the \$25.00 fee will be charged for using the payment plan.

26. A popup box will appear informing you of the non-refundable fee. Click to continue.

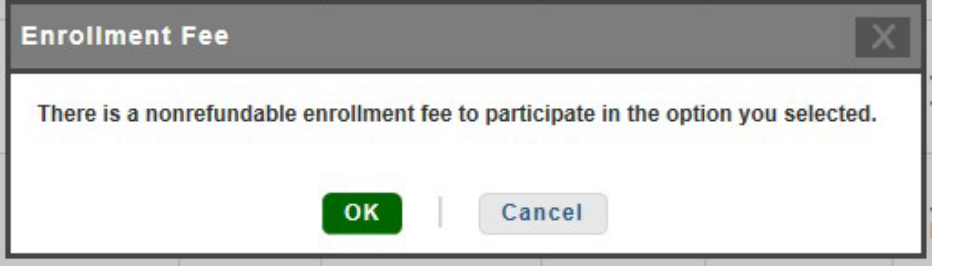

27. At this point, you will be asked to enter Payment Details:

| Progress Tracker       |               |              |                    |                     |                       |           |
|------------------------|---------------|--------------|--------------------|---------------------|-----------------------|-----------|
| 0                      | -0            |              |                    | -0                  |                       | 0         |
| Contact<br>Information | Amount<br>Due | Plan Options | Payment<br>Details | Payment<br>Schedule | Review &<br>Authorize | Thank You |

28. Add Bank Account Information:

| Bank Account                                   |                                           |   |
|------------------------------------------------|-------------------------------------------|---|
| Please enter your name exa                     | actly as it appears on your Bank Account. |   |
| Account Holder Name*                           | Test Student                              |   |
|                                                | Test Bank                                 |   |
| Bank Name*                                     |                                           |   |
| Bank Name*<br>Account Type*                    | Checking                                  | - |
| Bank Name*<br>Account Type*<br>Routing Number* | Checking<br>071000013                     | • |

Click on

Save to continue.

Or Add Credit Card Information:

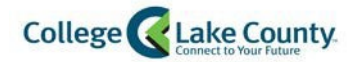

| Credit Card Details Please enter your name exactly as it appears on your Credit Card. Account Holder Name* Test Student Card Number* 54311111111111 Card Brand* MasterCard Expiration Date* 05 • / 2025 • Security Code (CVV)* 998] ? Billing Address Please enter the address as it appears on your billing statement. Country* United States • Address Line 2 Apartment, Suite, Unit, Building, Floor, etc. Add City* Grayslake State* Illinois ZIP/Postal Code* 60030 ck on to continue. 29. Review Payment Details and click on Next to continue: Payment Details and click on Security for any financial account for payments Pay using MasterCard - 1111                                                                                                    | ase enter your primary financial account for payments<br>ay using MasterCard - 1111   Card transactions for College of La<br>Campus Commerce, USA.  maining Amount   | ake C | County a | are processed by Ne |
|----------------------------------------------------------------------------------------------------|----------------------------------------------------------------------------------------------------|-------|----------|---------------------|
| Credit Card Details<br>Please enter your name exactly as it appears on your Credit Card.<br>Account Holder Name* Test Student<br>Card Number* 54311111111111<br>Card Brand* MasterCard •<br>Expiration Date* 05 • / 2025 •<br>Security Code (CVV)* 998] •<br>Billing Address<br>Please enter the address as it appears on your billing statement.<br>Country* United States<br>Please enter the address as it appears on your billing statement.<br>Country* United States<br>Address Line 1* 19351 W Washington St.<br>Address Line 2 Apartment, Suite, Unit, Building, Floor, etc. Add<br>City* Grayslake<br>State* Illinois<br>ZIP/Postal Code* 60030<br>ck on to continue.<br>29. Review Payment Details and click on Next to continue:<br>Payment Details<br><sup>3</sup> lease enter your primary financial account for payments<br>Pay using MesterCard - 111 • Card transactions for College of Lake County are processed by Nehn<br>Card transactions for College of Lake County are processed by Nehn<br>Card transactions for College of La | ayment Details<br>ase enter your primary financial account for payments<br>ay using MasterCard - 1111   Card transactions for College of La<br>Campus Commerce, USA. | ake C | County a | are processed by Ne |
| Credit Card Details Please enter your name exactly as it appears on your Credit Card. Account Holder Name* Test Student Card Number* 54311111111111 Card Brand* MasterCard • Expiration Date* 05 • / 2025 • Security Code (CVV)* 998]   Please enter the address as it appears on your billing statement. Country* United States Please enter the address as it appears on your billing statement. Country* United States • Address Line 1* 19351 W Washington St. Address Line 2 Apartment, Suite, Unit, Building, Floor, etc. Add City* Grayslake State* Illinois ZIP/Postal Code* 60030 Ck on Save to continue. 29. Review Payment Details and click on Next to continue: Payment Details and click on Next to continue: Payment Details and click on Next To continue: Payment Details and click on Next To continue: Payment Details and click on Next To continue: Payment Details and click on Next To continue: Payment Details and click on Next To continue: Payment Details and click on Next To continue: Payment Details and click on Next To continue: Payment Details and click on Next To continue: Payment Details and click on Payments                                                                                                    | ase enter your primary financial account for payments                                                                                                    |       |          |                     |
| Credit Card Details<br>Please enter your name exactly as it appears on your Credit Card.<br>Account Holder Name* Test Student<br>Card Number* 54311111111111<br>Card Brand* MasterCard<br>Expiration Date* 05 • / 2025 •<br>Security Code (CVV)* 998] •<br>Billing Address<br>Please enter the address as it appears on your billing statement.<br>Country* United States<br>Address Line 1* 19351 W Washington St.<br>Address Line 2 Apartment, Suite, Unit, Building, Floor, etc.<br>Address Line 2 Apartment, Suite, Unit, Building, Floor, etc.<br>City* Grayslake<br>State* Illinois<br>ZIP/Postal Code* 60030<br>Ctv to continue.<br>29. Review Payment Details and click on Next to continue:<br>Payment Details                                                                                                    | ayment Details                                                                                                    |       |          |                     |
| Credit Card Details   Please enter your name exactly as it appears on your Credit Card.   Account Holder Name*   Test Student   Card Number*   543111111111111   Card Brand*   MasterCard   Expiration Date*   05   05   2025   Security Code (CVV)*   998   ô      Please enter the address as it appears on your billing statement.   Country*   United States    Address Line 1*   19351 W Washington St.   Address Line 2   Apartment, Suite, Unit, Building, Floor, etc.   City*   Grayslake   State*   Illinois   ZIP/Postal Code*   60030    ck on Save to continue. 29. Review Payment Details and click on Next to continue:                                                                                                    | avment Deteile                                                                                                    |       |          |                     |
| Credit Card Details Please enter your name exactly as it appears on your Credit Card. Account Holder Name* Test Student Card Number* 5431111111111 Card Brand* MasterCard  Expiration Date* 05 • / 2025 • Security Code (CVV)* 998] ? Billing Address Please enter the address as it appears on your billing statement. Country* United States Address Line 1* 19351 W Washington St. Address Line 2 Apartment, Suite, Unit, Building, Floor, etc. Add City* Grayslake State* Illinois • IPIPPostal Code* 60030 Care to continue.                                                                                                    | 29. Review Payment Details and click on Next to continue:                                                                                                    |       |          |                     |
| Credit Card Details         Please enter your name exactly as it appears on your Credit Card.         Account Holder Name*       Test Student         Card Number*       5431111111111111         Card Brand*       MasterCard         Expiration Date*       05         05       / 2025         Security Code (CVV)*       998         Please enter the address as it appears on your billing statement.         Country*       United States         Address Line 1*       19351 W Washington St.         Address Line 2       Apartment, Suite, Unit, Building, Floor, etc.         Atdress Line 2       Apartment, Suite, Unit, Building, Floor, etc.         State*       Illinois         ZIP/Postal Code*       60030                                                                                                    | con Save to continue.                                                                                                    |       |          |                     |
| Credit Card Details         Please enter your name exactly as it appears on your Credit Card.         Account Holder Name*       Test Student         Card Number*       543111111111111         Card Brand*       MasterCard         Expiration Date*       05         Security Code (CVV)*       998         Image: Please enter the address as it appears on your billing statement.         Country*       United States         Address Line 1*       19351 W Washington St.         Address Line 2       Apartment, Suite, Unit, Building, Floor, etc.         Add       Grayslake         State*       Illinois                                                                                                    | IP/Postal Code* 60030                                                                                                    |       | _        |                     |
| Credit Card Details         Please enter your name exactly as it appears on your Credit Card.         Account Holder Name*       Test Student         Card Number*       543111111111111         Card Number*       5431111111111111         Card Brand*       MasterCard         Expiration Date*       05       / 2025         Security Code (CVV)*       998       ?         Billing Address       ?         Please enter the address as it appears on your billing statement.          Country*       United States          Address Line 1*       19351 W Washington St.       Add         Address Line 2       Apartment, Suite, Unit, Building, Floor, etc.       Add         City*       Grayslake                                                                                                    | tate* Illinois                                                                                                    | -     | - 1      |                     |
| Credit Card Details         Please enter your name exactly as it appears on your Credit Card.         Account Holder Name*       Test Student         Card Number*       543111111111111         Card Number*       5431111111111111         Card Brand*       MasterCard         Expiration Date*       05       / 2025         Security Code (CVV)*       998       ?         Billing Address         Please enter the address as it appears on your billing statement.         Country*       United States          Address Line 1*       19351 W Washington St.       Address Line 2                                                                                                    | ity* Grayslake                                                                                                    |       | - 1      |                     |
| Credit Card Details   Please enter your name exactly as it appears on your Credit Card.   Account Holder Name*   Test Student   Card Number*   54311111111111   Card Brand*   MasterCard   Expiration Date*   05   Security Code (CVV)*   998   Please enter the address as it appears on your billing statement. Country*   Country*   United States   Address Line 1*                                                                                                    | ddress Line 2 Apartment, Suite, Unit, Building, Floor, etc.                                                                                                    |       | Add      |                     |
| Credit Card Details   Please enter your name exactly as it appears on your Credit Card.   Account Holder Name*   Test Student   Card Number*   54311111111111   Card Brand*   MasterCard   Expiration Date*   05   998   Please enter the address as it appears on your billing statement. Country* United States                                                                                                    | ddress Line 1* 19351 W Washington St.                                                                                                    |       |          |                     |
| Credit Card Details   Please enter your name exactly as it appears on your Credit Card.   Account Holder Name*   Card Number*   Card Number*   54311111111111   Card Brand*   MasterCard   Expiration Date*   05   998   Please enter the address as it appears on your billing statement.                                                                                                    | ountry* United States                                                                                                    | -     | - 1      |                     |
| Credit Card Details     Please enter your name exactly as it appears on your Credit Card.     Account Holder Name*   Test Student   Card Number*   54311111111111   Card Brand*   MasterCard   Expiration Date*   05   Security Code (CVV)*   998     Billing Address                                                                                                    | ease enter the address as it appears on your billing statement.                                                                                                    |       | - 1      |                     |
| Credit Card Details         Please enter your name exactly as it appears on your Credit Card.         Account Holder Name*       Test Student         Card Number*       54311111111111         Card Brand*       MasterCard           Expiration Date*       05       / 2025           Security Code (CVV)*       998       ?                                                                                                    | illing Address                                                                                                    |       |          |                     |
| Credit Card Details         Please enter your name exactly as it appears on your Credit Card.         Account Holder Name*       Test Student         Card Number*       54311111111111         Card Brand*       MasterCard         Expiration Date*       05                                                                                                    | ecurity Code (CVV)* 998                                                                                                    |       |          |                     |
| Credit Card Details         Please enter your name exactly as it appears on your Credit Card.         Account Holder Name*       Test Student         Card Number*       543111111111111         Card Brand*       MasterCard                                                                                                    | xpiration Date* 05 🗸 / 2025 🗸                                                                                                    |       |          |                     |
| Credit Card Details         Please enter your name exactly as it appears on your Credit Card.         Account Holder Name*       Test Student         Card Number*       543111111111111                                                                                                    | ard Brand* MasterCard                                                                                                    | •     |          |                     |
| Credit Card Details Please enter your name exactly as it appears on your Credit Card. Account Holder Name* Test Student                                                                                                    | ard Number* 5431111111111                                                                                                    |       | il       |                     |
| Credit Card Details Please enter your name exactly as it appears on your Credit Card.                                                                                                    | ccount Holder Name* Test Student                                                                                                    |       |          |                     |
| Credit Card Details                                                                                                    | ease enter your name exactly as it appears on your Credit Card.                                                                                                    |       | - 1      |                     |
|                                                                                                    | redit Card Details                                                                                                    |       | - 1      |                     |

\$1,082.00

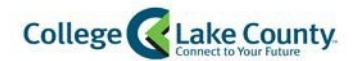

\*Scheduled payments for the Deferred Plan will occur on the 14<sup>th</sup> of each month.

\*\*Notice the Enrollment Fee will not be due until the First Scheduled Payment Date.

| Future Payment Schedule            |                 |        |  |
|------------------------------------|-----------------|--------|--|
| Payment Date                       | Description     | Amount |  |
| Tuesday, March 14th 2019           | Payment         | 352.34 |  |
| Tuesday, March 14th 2019           | Enrollment Fee* | 25.00  |  |
| Friday, Apri 14 <sup>th</sup> 2019 | Payment         | 352.34 |  |
| Monday, May 14th 2019              | Payment         | 352.32 |  |

Click on Next

#### to continue.

31. Review and Authorize:

| Progress Tracker       |               |              |                    |                     |                       |           |
|------------------------|---------------|--------------|--------------------|---------------------|-----------------------|-----------|
| 0                      |               | •            |                    | 0                   |                       | o         |
| Contact<br>Information | Amount<br>Due | Plan Options | Payment<br>Details | Payment<br>Schedule | Review &<br>Authorize | Thank You |

32. At this point you will review the payment plan details and will click on the terms and conditions checkbox to authorize the agreement.

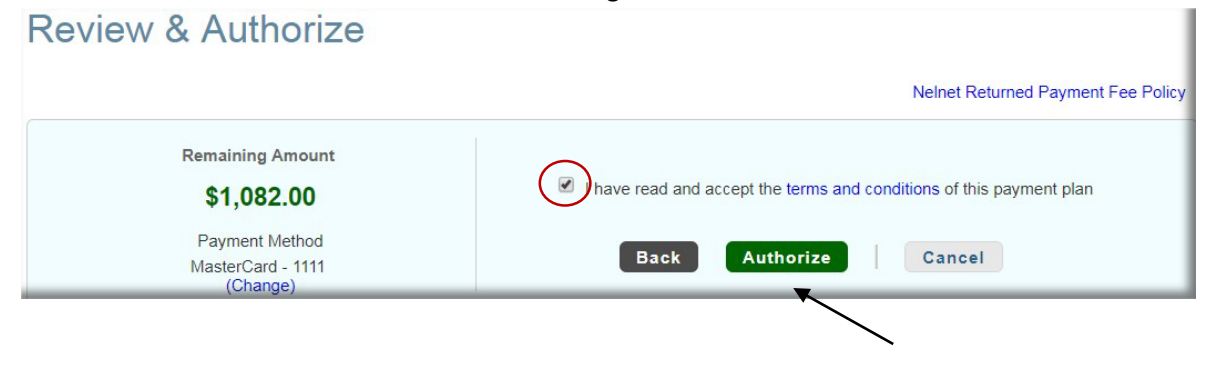

33. Final Step: Review Agreement Number and Return to homepage.

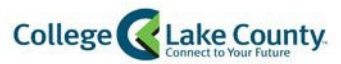

| -                                    |                                       |                                           |                                                                                                    | •                                                      | -                                 |         |
|--------------------------------------|---------------------------------------|-------------------------------------------|----------------------------------------------------------------------------------------------------|--------------------------------------------------------|-----------------------------------|---------|
| Contact<br>Information               | Amount<br>Due                         | Plan Options                              | Payment<br>Details                                                                                                    | Payment<br>Schedule                                    | Review &<br>Authorize             | Thank   |
| 34. Click                            | Done                                  | to return to F                            | lomepage.                                                                                                    |                                                        |                                   |         |
| nank Yo                              | u                                     |                                           | 1 0                                                                                                    |                                                        |                                   |         |
| Thank you for co                     | mpleting a Nelnet pay                 | ment plan for College of                  | Lake County. Please pr                                                                                                    | nt a copy for your recor                               | ds.                               |         |
|                                      |                                       |                                           |                                                                                                    |                                                        |                                   |         |
|                                      | at vou can receive tex                | t alerts on your mobile ph                | none? Learn More.                                                                                                    |                                                        |                                   |         |
| Did you know the                     |                                       |                                           |                                                                                                    |                                                        |                                   |         |
| Did you know the                     | arty can make payme                   | nts on your behalf. Want                  | to designate another pa                                                                                                    | ayer?                                                  |                                   |         |
| Did you know that<br>An authorized p | arty can make payme<br>Agreement Numb | nts on your behalf. Want                  | to designate another p                                                                                                    | ayer?                                                  |                                   |         |
| Did you know that                    | Agreement Numb                        | nts on your behalf. Want<br>er<br>D       | to designate another particular to designate another particular to design and the second second sec | accept the terms and c                                 | onditions of this paymen          | nt plan |
| Did you know that                    | Agreement Numb                        | nts on your behalf. Want<br>er<br>O<br>nt | to designate another pr                                                                                                    | ayer?<br>I accept the terms and c<br>(Signed on 06 Sep | onditions of this paymen<br>2018) | it plan |

#### Setup Profile

- 1. If this is your first time logging into the payment system, you will need to setup a profile as a onetime setup.
- 2. Your First Name and Last Name will automatically carry over from the student system but you will need to enter your address, E-mail, and Phone Numbers.

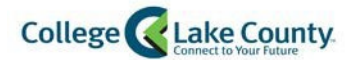

| Name                                   |                                                                                                    |     |
|----------------------------------------|----------------------------------------------------------------------------------------------------|-----|
| Prefix                                 | None                                                                                                   | •]  |
| First Name*                            | Thomas                                                                                                 |     |
| Middle Name                            |                                                                                                    |     |
| Last Name*                             | Testa                                                                                                  |     |
| Suffix                                 | None 🔻                                                                                                 | ·]  |
| Address                                |                                                                                                    |     |
| Country*                               | United States -                                                                                        |     |
| Address Line 1*                        | 19351 W Washington St.                                                                                 |     |
| Address Line 2                         | Apartment, Suite, Unit, Building, Floor, etc.                                                          | Add |
| City*                                  | Grayslake                                                                                              |     |
| State*                                 | Illinois                                                                                               | ]   |
| ZIP/Postal Code*                       | 60030                                                                                                  |     |
| Time Zone*                             | Central Time                                                                                           | •]  |
| E-mail                                 |                                                                                                    |     |
| E-mail 1*                              | test123@stu.clcillinois.edu                                                                            | 1   |
| E-mail 2                               |                                                                                                    |     |
| E-mail 3                               |                                                                                                    |     |
|                                        | All correspondence will be sent via e-mail only<br>Correspondence will be sent to all e-mails provided |     |
| Phone Numbers                          |                                                                                                    |     |
| At least one phone number is required. |                                                                                                    |     |
| Daytime Phone                          | US 🔻 (847)543 - 2000 Ext.                                                                              | ]   |

Next

In order to protect your account, select a Security Question from the drop down and create answers for those questions. Click on <a href="mailto:Submit">Submit</a> to continue.

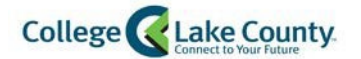

| Telephone ID Question 1* | What is the last name of your third grade teacher? | · · · · · · · · · · · · · · · · · · · |
|--------------------------|----------------------------------------------------|---------------------------------------|
| Question 1 Answer*       |                                                    |                                       |
| Telephone ID Question 2* | What is your mother's maiden name?                 | •                                     |
| Question 2 Answer*       |                                                    |                                       |
|                          |                                                    |                                       |

Return to: Enroll in a Class and Payment Options

#### Setup Authorized Payers

Options to add an Authorized Party are available in this payment system. This will allow an authorized user to create a payment plan or make an ACH or Credit Card payment towards your student account.

1. Navigate to "Add an Authorized Party." Found on the lower left side of the Home page.

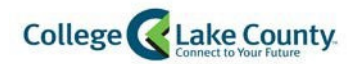

| Hello Thomas                                                                                           |                                                            |
|----------------------------------------------------------------------------------------------------|------------------------------------------------------------|
| S Payment Plan & Billing View Details<br>Thomas Testa ID: 0565640                                      | Refunds<br>Thomas Testa ID: 0565640                        |
| \$1,269.00 Transaction Details<br>Make a Payment                                                       | Manage Refunds                                             |
|                                                                                                    | 0                                                          |
| FALL 2018         AMOUNT DUE           Payment Plan (101 090 374)         Actions -         \$1,269.00 | Thomas Testa                                               |
|                                                                                                    | TestAccount1@factsmgt.com                                  |
|                                                                                                    | Register to receive text services on your mobile phone.    |
|                                                                                                    | Two Financial Accounts on file                             |
| 7                                                                                                    | Want to allow a friend or family member to pay toward your |
|                                                                                                    | Add an Authorized Party.                                   |

2. Enter First and Last Name of the Authorized User

| Add Authorized Party |            |  |
|----------------------|------------|--|
| First Name           | Last Name  |  |
| Test                 | Mom or Dad |  |

3. Indicate whether or not you would like to your Authorized User to view details on your **Financial** Account. \*Note, this will not include grades or course details.

#### Authorized Party Access

Authorized Parties will have access to your College of Lake County account balance and the activity that the Authorized Party has initiated on your behalf, such as payments. They do not have access to your contact information, user credentials, other Authorized Parties or your financial account information.

Include the details that make up my balance

4. Create a question that only your Authorized User will be able to answer.

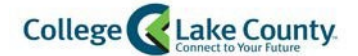

#### Authorized Party Authentication

Create a question that the authorized party will know the answer to. You may want to inform the authorized party of this question and answer

#### 5. Enter your Authorized Users e-mail address.

#### Web Access

Enter an e-mail address to allow this person to create an account and pay online. An e-mail will be sent to this address upon save. If the E-mail Address field is left blank, the authorized party will only be able to discuss your account with NeInet over the phone.

E-mail Address

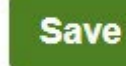

6. Review the Terms and Conditions and **Conditions** the changes. At this time, your Authorized User will receive an email with instructions on how to setup an account and how to make payments or setup a payment plan.

#### Terms and Conditions

In compliance with the Family Educational Rights and Privacy Act of 1974 (as amended), your educational records and your student account information may not be released to a third party (e.g. your spouse, parents, sponsor, etc.) without your explicit permission. By creating an Authorized Party you are giving explicit consent for that individual to view and discuss your account information, make payments on your behalf, and for us to provide information to that individual about the balance of your account. This authorization will remain in effect until you remove the individual as an Authorized Party on your account.

By adding this Authorized Party you, Rebecca Lischalk, agree to the terms and conditions.

Cancel Save

#### Setup ACH/Direct Deposit Refunds

CLC provides students with the ability to setup ACH Refunds.

1. Click on "My Financials" on your Student Homepage

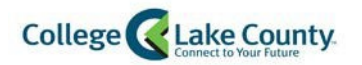

Dashboard

My Classes

### My Financials

2. If you have <u>no outstanding charges</u>, you will see a "Setup Direct Deposit" button. Click on this button to continue.

| Setup Direct Deposit |                                               |
|----------------------|-----------------------------------------------|
|                      | You have no outstanding charges at this time. |
|                      |                                               |

3. If you <u>do have a balance</u> on your account, you will see a "Payment Options" button. Click on this button to continue.

**Payment Options** 

- 4. If this is your first time logging into Enterprise, you will need to setup your profile.
- 5. Once you access the main page you can click on the Manage Refunds button found on the right side of the web page in the payment system.

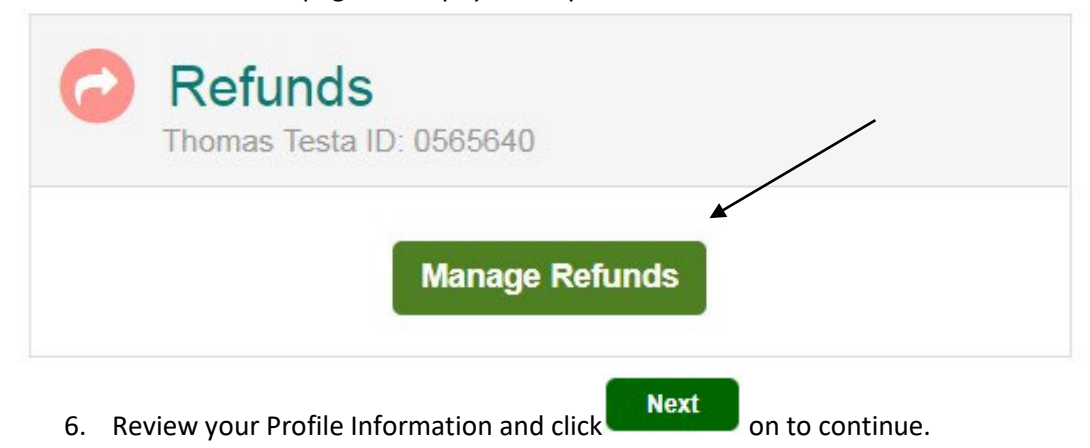

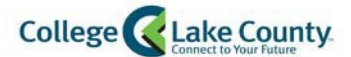

# **Enroll in Refunds**

## Step 1 of 2: Profile Information Welcome, Thomas Testa

#### **Student Information**

| First Name    | Thomas                    |  |
|---------------|---------------------------|--|
| Last Name     | Testa                     |  |
| ID            | 0565640                   |  |
| Email Address | TestAccount1@factsmgt.com |  |

#### Mailing Address

The school has chosen to provide the address.

#### Secondary Email

Email Address

#### 7. Select the option "Bank Account"

Savo

| Enro                         | II in Refunds                                                                                                    |                                                                                                    |
|------------------------------|----------------------------------------------------------------------------------------------------|----------------------------------------------------------------------------------------------------|
| Step 2                       | of 2: Select your refund method                                                                                                 | TIVE 1                                                                                                    |
| Refunds wil<br>class mail ir | I be disbursed via the selected method at the time the request in the form of a paper check, to the address on record with your | s received and processed. If a refund method is not selected, refunds will be delivered to you via first<br>institution. |
| 0                            | Bank Account (Direct Deposit)                                                                                                   | Funds should be received 1-2 business days from processed date                                                           |
| Back to pr                   | ofile                                                                                                    |                                                                                                    |

8. Selecting "Bank Account" will expand the page so that you can populate Banking details. Fill out

| the form                                                                                   | and                                              |                                                                               |                                                                |
|--------------------------------------------------------------------------------------------|--------------------------------------------------|-------------------------------------------------------------------------------|----------------------------------------------------------------|
| Bank Account                                                                               | (Direct Deposit)                                 |                                                                               | Funds should be received 1-2 business days from processed date |
| Account Holder Name*                                                                       | Test Student                                     |                                                                               |                                                                |
| Bank Name*                                                                                 | Test Bank                                        |                                                                               |                                                                |
| Account Type *                                                                             | Checking Sa                                      | vings                                                                         |                                                                |
| Routing Number*                                                                            | 071000013                                        | 0                                                                             |                                                                |
| Account Number*                                                                            | 123456789                                        | 0                                                                             |                                                                |
| Account Number Confirm*                                                                    | 123456789                                        |                                                                               |                                                                |
| By clicking Save, I authorize<br>the method I have selected.<br>that I am not entitled to. | Nelnet Campus Comme<br>I acknowledge that I am I | ce to disburse my student account re<br>esponsible for repayment if I receive | fund via<br>money                                              |

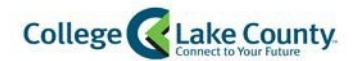

9. You are now enrolled in ACH Direct Deposit. You can Edit or Remove your Refund Method or Edit your Profile at any time from this page.

| Refund Method             |                         |                    |                                   |
|---------------------------|-------------------------|--------------------|-----------------------------------|
| Refund Method Selected    | Bank Account: XXXXX6789 | Edit Refund Method | Remove Refund Method Edit Profile |
| Change History            |                         |                    |                                   |
| Changed Date              |                         | Change Made        | Changed By                        |
| 9/7/2018 9:33:35 AM (CST) |                         | Profile Update     | 1083333                           |
| 9/7/2018 9:31:28 AM (CST) |                         | Profile Update     | 1083333                           |
| 9/7/2018 9:31:28 AM (CST) |                         | Profile Update     | 1083333                           |

#### Accessing Payment Page to Update Account Details

10. Login to your myCLC account by typing <u>www.clcillinois.edu</u> into your browser and click on LOGIN found on the bottom right corner of the webpage.

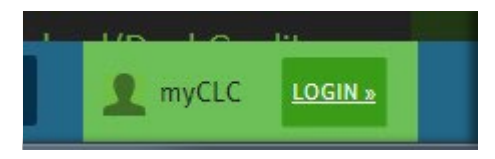

11. Enter your Username and Password. Contact the Help Desk (847-543-HELP or <u>helpdesk@clcillinois.edu</u>) if you have any problems logging into your account.

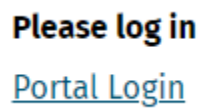

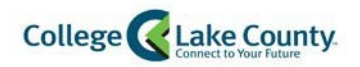

12. Click on "My Financials" found on the **Dashboard** on the left of the page:

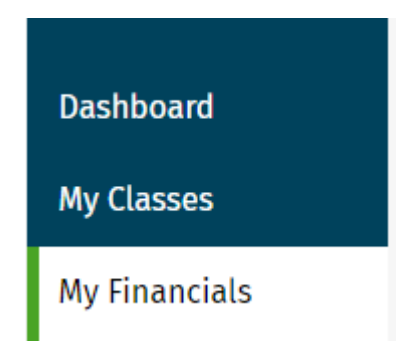

13.If you have <u>no outstanding charges</u>, you will see a "Setup Direct Deposit" button. Click on this button to continue.

| Setup Direct Deposit |                                               |
|----------------------|-----------------------------------------------|
|                      | You have no outstanding charges at this time. |
|                      |                                               |

14. If you <u>do have a balance</u> on your account, you will see a "Payment Options" button. Click on this button to continue.

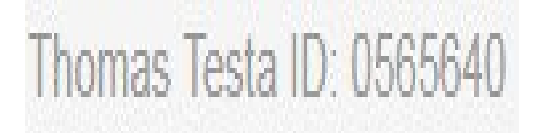

- 15. This page will attempt to open up a separate window. Make sure your popup blocker is turned off when using a mobile device. Please review instructions found on the <u>FAQ</u> page.
- 16. <u>New accounts</u> will have to setup a new profile. For New Account profile setup, see page 15 <u>Setup Profile</u>.

You will now be routed to the payment page where you can Manage your Refunds, Make a Payment, or create a Payment Plan, or Add an Authorized Party.

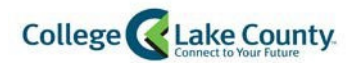

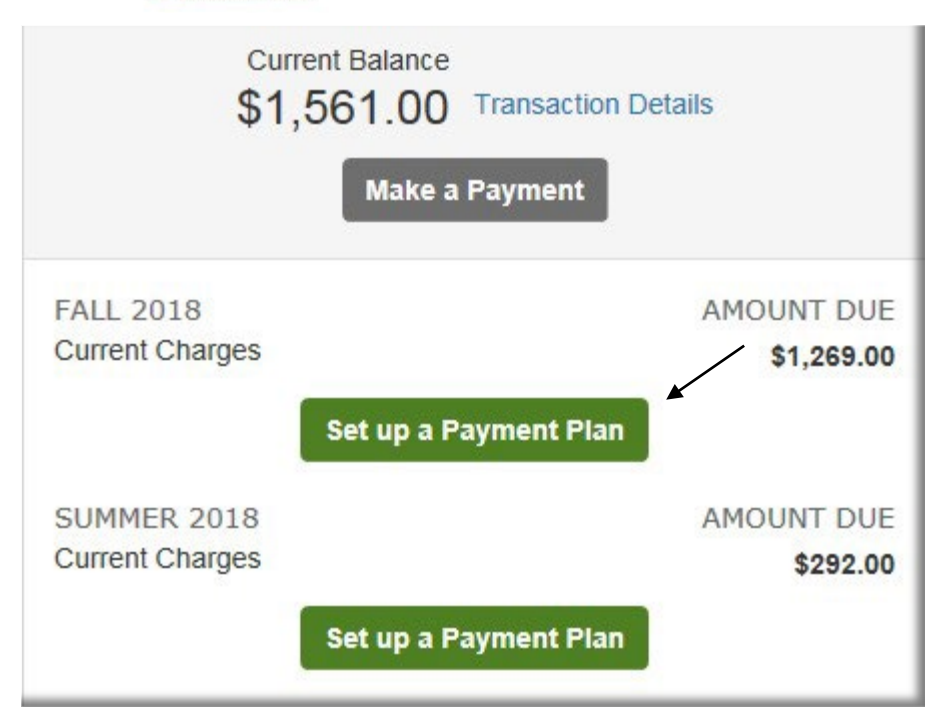

### Cancel/Adjust a Payment Plan

If you have questions regarding your agreement, please contact Nelnet Campus Commerce directly or view your agreement online through your Payment Plan Account.

Call Nelnet Campus Commerce (800) 609-8056 to make any changes to your address, phone or banking information.

To access your Payment Plan Account, follow the instructions located on the Confirmation Notification or email.

If you have questions regarding your tuition balance, please visit the <u>Welcome and One Stop Center</u> or contact <u>Student Accounting</u>.

For questions concerning Financial Aid, please call CLC's Financial Aid Office.